My activities Submit a request

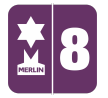

Search

MERLIN SUPPORT > Merlin Back Office > Online Sales and Products

# Adopt an Animal Online

Creating 'Adoptions' is exactly the same process as creating a Membership in Merlin<sup>®</sup>.

You can create a membership called 'Adopt an Animal' and have 'Variants' such as Tigers, Leopards, Polar Bears and so on.

Adoptions are set up in 3 ways. Firstly, a main group is setup for the adoptions; this is at a zero price and holds all of the variants. Secondly, the variants are set up and are added to the main group ready for sale. Thirdly, for each of these variants the redemptions and renewals are set up and then added on to keep track of customer's visits and to offer them a renewal when their adoption has expired.

1. Double click on the 'Stock Control' icon.

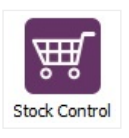

2. Double click on 'Maintain Stock File'.

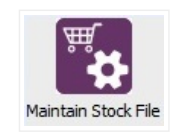

3. Type a code for an Adoption in the **'Product Code'** and click **'New'**. The rest of the boxes should be highlighted now. Fill in the details.

- **'Product Description'** is what you would like to be displayed on the web or till.
- 'Type' would be 'W Merlin Membership'.
- 'Stock Cat. 1'. Select a category (for example Donations).
- 'Pack Type' would be 'Units'.

Follow

Q

## RECENTLY VIEWED ARTICLES

Exporting and Importing a Menu WSP: Wide Site Polling New Users PDF Ticket Sales Report Selling Gift Aid Tickets on Merlin EPOS

## **RELATED ARTICLES**

Adding Donations Online Removing Stock Items Creating Memberships Creating Events on Merlin Creating Collections

| Master Details                                | 1                                                       |                                     |                                  |             |
|-----------------------------------------------|---------------------------------------------------------|-------------------------------------|----------------------------------|-------------|
| ADOPTION                                      | Pro                                                     | oduct Description<br>lopt an Animal | Location<br>Single Branch Only 💌 | Cancel      |
| Master Details<br>EPOS<br>Description<br>Type | W - Merlin Membership                                   |                                     |                                  | (C) Refresh |
| Brand<br>Stock Cat. 1<br>Stock Cat. 2         | Gift Aid V Inc in Loyalty Scher                         | me<br>D<br>D                        |                                  |             |
| Pack Type<br>Account Code<br>Sales            | Units  Send to Kitchen Printer Members Only  Cost Stock |                                     |                                  | Status      |

4. Click 'Save'. The window should automatically change to the 'Pricing' tab. Fill

in the details.

- 'Pack Size' is 1.
- 'Last Unit Cost' is 0.
- Check the 'Selling Price' option and select 'Standard' for the VAT.
- Next to the 'Selling Price' type 0.
- Click 'Add'.

| ADOPTION         | ▼ 🔍 Pì Ne            | Product Description           | Location | Save |
|------------------|----------------------|-------------------------------|----------|------|
| This Product has | currently no prices. |                               |          | Canc |
|                  |                      |                               |          |      |
| ⊢Add Pack / Pri  | ce Break             |                               |          |      |
| Pack Size        | 1 Units 👻            | Last Unit Cost £ 0            |          |      |
| Price Break      | 1                    | Ask for price at sale in EPOS | Add      |      |
|                  |                      | Price Scheme £ 0              | Clear    |      |
|                  |                      | C Margin % -1.6999999         |          |      |

5. Click **'Save'** on the right-hand side. Now you need to create variants for each adoption such as Tiger, Lion, and Rhino etc. You need to repeat step 3 using a different code for your adoption (for e.g. ADOPTIONTIGER).

| Maintain Stock File Master Details Pricing Discounts Quantities Sales / Product Code ADOPTIONTIGER & Image Product Adopt a                                                                                                    | Analysis   Comments   Image   Custom   Visitors   V. ( )<br>t Description Location<br>a Tiger   Single Branch Only v   Cancel |
|----------------------------------------------------------------------------------------------------|----------------------------------------------------------------------------------------------------|
| Master Details<br>EPOS<br>Description<br>Type<br>W - Merlin Membership<br>V Gift Aid V Inc in Loyalty Scheme<br>Brand<br>Stock Cat. 1<br>Donation<br>Stock Cat. 2<br>Pack Type<br>Units<br>Send to Kitchen Printer<br>Members Only<br>Account Codes | Membership Details<br>VAT Code 1) 20.00 - Standard<br>Length 0                                                                |
| Sales Cost Stock                                                                                                    | Edit Wellcome Edit Card Edit Renewal Status                                                                                   |

- 6. Click 'Save'. You need to fill in the 'Pricing Tab'.
  - 'Pack Size' is 1.
  - 'Last Unit Cost' is 0.
  - Check the 'Selling Price' option and select 'Standard' for the VAT.
  - Next to the 'Selling Price' type in the price of the adoption you are creating (for e.g. £80.00).
  - Click 'Add'.

| Master Details Pricing Discounts Quantities Sales Analysis Comments Image Custom Visitors V.<br>Product Code Product Description Location<br>ADOPTIONTIGER , & New Adopt a Tiger Single Branch Only V                                                                                                    | Save   |
|----------------------------------------------------------------------------------------------------|--------|
| This Product has currently no prices.                                                                                                    | Cancel |
| Add Pack / Price Break     Last Unit Cost £     0       Pack Size     1     Units v     Last Unit Cost £     0       Price Break     1     Ask for price at sale in EPOS     Add       Price Scheme     6     Selfmore price for the sole of the sole of the sol |        |
| Add Delete                                                                                                    | Status |

7. Go back to the **'Master Details'** tab at the top, and type in the **'Product Code'** the main adoption you created or click on the Ellipsis (...) to find it (for e.g. ADOPTION). The information from earlier should already be there.

8. Click on the right arrow at the top to select the **'Variants'** tab. Click on the Ellipsis (...) to select the priced adoption you created. Once selected click **'Proceed'** at the bottom of the window.

9. Click 'Add'. It should now appear below in the window. Then click 'Save' on the right hand side.

## Adopt an Animal Online – MERLIN SUPPORT

| ADOPTION                                       | Product Description       Image: Image: | Location<br>Single Branch Only | X Can |
|------------------------------------------------|----------------------------------------------------------------------------------------------------|--------------------------------|-------|
| ADOPTIONTIGER<br>Product Code<br>ADOPTIONTIGER | Add     Delete       Description       Adopt a Tiger                                                                                                    | <b>Price</b><br>£80.00         |       |
|                                                |                                                                                                    |                                |       |
|                                                |                                                                                                    |                                |       |
|                                                |                                                                                                    |                                |       |
|                                                |                                                                                                    |                                |       |

You need to repeat steps 5-9 to create all the variants for the adoptions.

#### **Adoption Redeem**

You need to add a redemption code to each priced adoption, to do this you need to create a zero priced redemption.

1. Type a code for the Redemption (for e.g. ADOPTIONRED) in the '**Product Code**' and click '**New'**. The rest of the boxes should be highlighted now. Fill in the details.

- 'Product Description' is what you would like to be displayed on the web or till.
- 'Type' would be 'D Membership Redeem'.
- 'Stock Cat. 1'. Select a category (for e.g. Donations).
- 'Pack Type' would be 'Units'.

| b Maintain Stock File                                                                                                    | - 0 💌       |
|----------------------------------------------------------------------------------------------------|-------------|
| Master Details                                                                                                    |             |
| Product Code         Product Description         Ocation           ADOPTIONRED           Adoption Redemption         Single Branch Only | Save        |
| Master Details<br>EPOS<br>Description                                                                                                   | (C) Refresh |
| Type D - Membership Redeem  Gift Aid I Inc in Loyalty Scheme Brand                                                                      |             |
| Stock Cat. 1 Donation                                                                                                    |             |
| Pack Type Units  Send to Kitchen Printer Members Only                                                                                   |             |
| Account Codes<br>Sales Cost Stock                                                                                                    | Status      |
| Maintain S                                                                                                    | tock File   |

2. Click 'Save'. The window should automatically change to the 'Pricing' tab. Fill

in the details.

- 'Pack Size' is 1.
- 'Last Unit Cost' is 0.
- Check the 'Selling Price' option and select 'Standard' for the VAT.
- Next to the 'Selling Price' type 0.
- Click 'Add'.

| Product Code<br>ADOPTIONRE                 | · · ·            | Product Description                                                                                                    | Location<br>Single Branch Only | Sav<br>X Can |
|--------------------------------------------|------------------|----------------------------------------------------------------------------------------------------|--------------------------------|--------------|
| This Product ha                            | s currently no p | rices.                                                                                                    |                                | 2 Refr       |
|                                            |                  |                                                                                                    |                                |              |
|                                            |                  |                                                                                                    |                                | 1            |
|                                            |                  |                                                                                                    |                                |              |
| Add Pack / Pr                              | ice Break        | Units V Last Unit Cost £ 0                                                                                                    |                                |              |
| Add Pack / Pr<br>Pack Size<br>Price Break  | ice Break        | Units  Last Unit Cost £  Ask for price at sale in EPOS                                                                                                 | Add                            |              |
| ←Add Pack / Pr<br>Pack Size<br>Price Break | rice Break       | Units     ✓     Last Unit Cost £     0       Ask for price at sale in EPOS     ✓       Price Scheme     €     0       C     Margin     %     -1.699999 | Add                            |              |

 Click 'Save' on the right hand side. This redemption needs to be attached to the priced adoption. In the 'Product Code' type in the adoption (for e.g. ADOPTIONTIGER). On the 'Master Details' tab there will be a 'Redemption Code' box on the left. Either type in the redemption code or click on the Ellipsis (...) and select it.

| Maintain Stock File Master Details Pricing Discounts Quantities Sales A                                                                                                    | Analysis   Comments   Image   Custom   Merlin Onlir                                                                                                    |
|----------------------------------------------------------------------------------------------------|----------------------------------------------------------------------------------------------------|
| ADOPTIONTIGER & Dew Adopt a                                                                                                    | Description     Location       a Tiger     Single Branch Only                                                                                                    |
| Master Details<br>EPOS<br>Description<br>Type<br>W - Merlin Membership<br>Gift Aid<br>Inc in Loyalty Scheme<br>Brand<br>Stock Cat. 1<br>Donation<br>Stock Cat. 2<br>Pack Type<br>Units<br>Send to Kitchen Printer<br>Members Only | Membership Details<br>VAT Code 1) 20.00 - Standard<br>Length 1 • Year(s) •<br>Discount Level 0 •<br>Redemption Code ADOPTIONRED<br>Renewal Code<br>Head Count 1 • Max Age 0 • |
| Account Codes<br>Sales Cost Stock                                                                                                    | Edit Wellcome Edit Card Edit Renewal Status                                                                                                    |
|                                                                                                    | Maintain Stock File                                                                                                    |

4. Click **'Save'.** Repeat the step above and attach the redemption to all the adoption variants you have (for e.g. Tiger, Lion, Rhino etc.).

## **Adoption Renewal**

You also need to create a renewal code for each priced adoption. It's up to you whether you want to renew at the same price or a discounted price.

1. Type a code for the Renewal (for e.g. ADOPTIONREN) in the **'Product Code'** and click **'New'.** The rest of the boxes should be highlighted now. Fill in the details.

- 'Product Description' is what you would like to be displayed on the web or till.
- 'Type' would be 'W Merlin Membership'.
- 'Stock Cat. 1'. Select a category (for e.g. Donations).
- 'Pack Type' would be 'Units'.

| b Maintain Stock File                                                                                                    |                                | - • ×     |
|----------------------------------------------------------------------------------------------------|--------------------------------|-----------|
| Master Details                                                                                                    |                                |           |
| Product Code<br>ADOPTIONREN V Construct Description<br>Adoption Renewal                                                                                                    | Location<br>Single Branch Only | Gancel    |
| Master Details<br>EPOS<br>Description<br>Type W - Merlin Membership 💌                                                                                                    |                                | 🕄 Refresh |
| Image: Construction of the state of the state of the |                                |           |
| Pack Type Units  Send to Kitchen Printer Members Only Account Codes Sales Cost Stock                                                                                                    |                                | Status    |
|                                                                                                    | Maintain S                     | tock File |

2. Click **'Save'.** The window should automatically change to the **'Pricing'** tab. Fill in the details.

- 'Pack Size' is 1.
- 'Last Unit Cost' is 0.
- Check the 'Selling Price' option and select 'Standard' for the VAT.
- Next to the 'Selling Price' type in a price for the renewed adoption (for
- e.g. £60.00 for a 25% discount).
- Click 'Add'.

| Product Code Product Description L<br>ADOPTIONREN IN New Adoption Renewal                 | ocation |
|-------------------------------------------------------------------------------------------|---------|
| This Product has currently no prices.                                                     | C Refre |
| Pack Size 1 Units v Last Unit Cost £ 0 Price Break 1 Ask for price at sale in EPOS        | Add     |
| C         Margin         €         60           C         Margin         %         100.00 | Clear   |
|                                                                                           |         |

3. Go back to the **'Master Details'** tab and add the redemption code you created earlier. Click **'Save'**. Now you need to add the renewal to all the priced adoptions you have created (for e.g. Tiger, Lion, Rhino etc.).

| Master Details Pricing Discounts Quantities Sales A<br>Product Code Product<br>ADOPTIONREN                                                                                                    | Analysis Comments Image Custom Visitors V.<br>Description Location<br>on Renewal Single Branch Only<br>Concel                                                          |
|----------------------------------------------------------------------------------------------------|----------------------------------------------------------------------------------------------------|
| Master Details         EPOS         Description         Type         W - Merlin Membership         V Gift Aid         V Inc in Loyalty Scheme         Brand         Stock Cat. 1         Donation         Stock Cat. 2         Pack Type         Units         Send to Kitchen Printer         Members Only         Account Codes | Membership Details<br>VAT Code 1) 20.00 - Standard<br>Length 1 Year(s)<br>Discount Level 0<br>Redemption Code ADOPTIONRED<br>Renewal Code<br>Head Count 1<br>Max Age 0 |
| Sales Cost Stock                                                                                                    | Edit Wellcome Edit Card Edit Renewal Status                                                                                                    |

4. Type in the **'Product Code'** the priced adoption (for e.g. ADOPTIONTIGER), all the details will be filled in and you will see that the redemption box has the code we added previously. Below this you need to put in the renewal code you have just created. Either type it in or use the Ellipsis (...) to find it.

| b Maintain Stock File                                                                            |                                               |
|--------------------------------------------------------------------------------------------------|-----------------------------------------------|
| Master Details Pricing Discounts Quantities Sales A<br>Product Code<br>ADOPTIONTIGER New Adopt a | Analysis Comments Image Custom Merlin Onlir   |
| Master Details EPOS Description Type W - Merlin Membership V                                     | VAT Code 1) 20.00 - Standard                  |
| Image: Scheme       Brand                                                                        | Discount Level 0  Redemption Code ADOPTIONRED |
| Stock Cat. 1 Donation   Stock Cat. 2  Pack Type Units  V                                         | Renewal Code ADOPTIONREN                      |
| Send to Kitchen Printer Members Only                                                             | Head Count 1 🔿 Max Age 0 文                    |
| Sales Cost Stock                                                                                 | Edit Wellcome Edit Card Edit Renewal Status   |
|                                                                                                  | Maintain Stock File                           |

5. Click 'Save'. Repeat this step for all the variants.

You could also do the adoptions by a specific animal, for example a "tiger" and have the variants as different adoption packages such as "Silver, Gold, Platinum" and so on. Each package could have a different cost, benefits and content.

Merlin allows you to use this process which ever way best fits your business' needs.

## **To Add Adoption Online**

In order to add the Adoption online to your website, you need to make sure that the MAIN adoption AND all the VARIANTS are available online and it has been added to a collection.

1. In the **'Maintain Stock File'**, type in the product code for the MAIN adoption which has all the variants attached, for example ADOPTION. At the top of the window, find the **'Merlin Online'** tab. click on this. Tick the **'ECommerce Stock'** and **'Enabled for online purchase'** boxes.

 If you would like to add an online image, you can do this by selecting the 'Online Image' tab and uploading one.

## Adopt an Animal Online - MERLIN SUPPORT

|                     |       | Product Description                  | Location | Sav    |
|---------------------|-------|--------------------------------------|----------|--------|
| DOFILON             |       |                                      |          | X Can  |
| ECommerce st        | ock 🛛 | Enabled for online purchase          |          | C Refr |
| Online Price £      | 0.00  | Redeem Code                          |          |        |
| Online Gift Aid £   | 0.00  | Gift Redeem Code                     |          |        |
| Shipping weight     | 0     | (grams) Applies only to pack size 1. |          |        |
| Online lene descrit | Han   |                                      |          |        |
| onime jong descrip  | Juon  |                                      |          |        |
|                     |       |                                      | ^        |        |
|                     |       |                                      |          |        |
|                     |       |                                      |          |        |
|                     |       |                                      |          |        |
|                     |       |                                      |          |        |
|                     |       |                                      | ~ I      |        |

Once you have done this, repeat these steps for all the Variants (for example **ADOPTIONTIGER**).

To make sure the donation goes online, you need to create a **COLLECTION** and add it in. You can do this here.

Was this article helpful? 💣 🏓 0 out of 0 found this helpful

Have more questions? Submit a request

#### 0 Comments

Article is closed for comments.

Z Powered by Zendesk